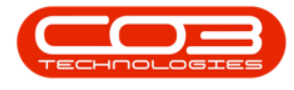

# **INVENTORY**

## PARTS - ADD PART DEFINITION BOM ALLOCATION

Allocating a **BOM** to a part definition involves linking a comprehensive list of all that is required to create, install or service the part.

Once the part definition <u>details</u> and <u>defaults</u> have been added, you can add information to the **BOM Allocation** panel.

**Ribbon Access:** Inventory > Parts

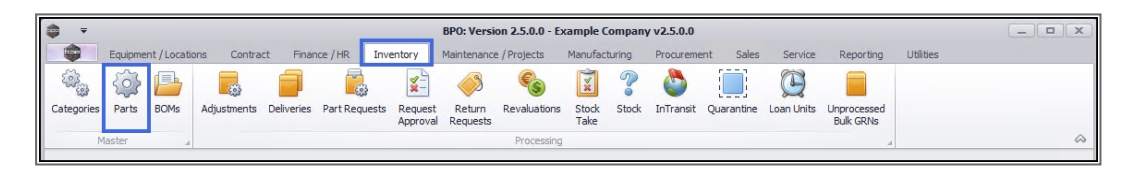

- 1. The *Part Listing* screen will display.
- 2. The data grid will display a list of all the part definitions currently on the system.
- 3. Click on Add.

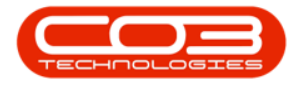

### Parts - Add Part Definition BOM Allocation

| <b>⇒</b> =             | 1-                                                                                                    | Part Listin                    | g - BPO: V   | ersion 2.5.   | 0.0 - Example Con | npany v2 | 2.5.0.0   |           |               |           |              | _ <b>•</b> ×   |
|------------------------|----------------------------------------------------------------------------------------------------|--------------------------------|--------------|---------------|-------------------|----------|-----------|-----------|---------------|-----------|--------------|----------------|
| Home Equip             | ment / Locations Cor                                                                                                    | ntract Finance / HR Inventor   | y Main       | itenance / Pr | ojects Manufact   | turing   | Procureme | ent Sales | Service R     | eporting  | Utilities    | _ & ×          |
| Add Edit View          | Save Layout Workspace                                                                                                    | es Refresh Export Reg          | oorts        |               | 2                 |          |           |           |               |           |              | ~              |
| Links 4                | Drag a column header                                                                                                    |                                |              |               | •                 | 1        |           |           |               |           |              |                |
| Enter text to search 🖇 | PartCode                                                                                                    | Description                    | Status       | PartType      | CatDescription    | Weight   | Volume    | ModelNo   | UnitOfMeasure | ShelfLife | PeriodType   | PeriodTypeDesc |
| Functions              | P =00                                                                                                    | 8 🖬 c                          | 8 <b>8</b> 0 | R C           | 8 C               | R C      | R C       | R C       | 8 <b>0</b> 0  | -         | R <b>I</b> C | 100            |
|                        | • E CHA001                                                                                                    | Chair                          | A            | С             | Toner Part Site   |          |           |           |               | 0.00      |              |                |
| Items Supplied         | 26789-101                                                                                                    | 101 Black Toner                | A            | С             | Toners            |          |           |           |               | 0.00      |              |                |
|                        | 20-753                                                                                                    | SP2020 Fuser Unit              | A            | С             | Spare Parts       |          |           |           |               | 0.00      |              |                |
|                        |                                                                                                    | Microsoft Mouse                | A            | A             | Accessories       |          |           | 1454      |               | 0.00      | m            | Months         |
| Substitutes            |                                                                                                    | Sprint Colour Copier           | Α            | A             | Hardware          |          |           |           |               | 0.00      |              |                |
|                        | 300-147K                                                                                                    | SP500 Black Toner              | A            | С             | Toners            |          |           |           |               | 0.00      |              |                |
|                        | • SB                                                                                                    | Stationery Box                 | A            | С             | Stationery        |          |           |           |               | 0.00      |              |                |
| Documents              | PCMON001     PCMON001     POMON001     POMON001 | PC Monitor - Samsung           | A            | A             | Accessories       |          |           |           |               | 0.00      |              |                |
|                        | TAB001                                                                                                    | Table                          | Α            | С             | Toner Part Site   |          |           |           |               | 0.00      |              |                |
|                        | WHEEL01                                                                                                    | Wheels                         | A            | С             | Toner Part Site   |          |           |           |               | 0.00      |              |                |
| BOMs                   | MOU001                                                                                                    | Mouse                          | Α            | C             | Toner Part Site   |          |           |           |               | 0.00      |              |                |
| 00110                  | E KEYB001                                                                                                    | Keyboard                       | A            | С             | Toner Part Site   |          |           |           |               | 0.00      |              |                |
|                        | A4NB78                                                                                                    | A4 Bound Notebook - 78 pages   | A            | C             | Stationery        |          |           |           |               | 0.00      |              |                |
| Charle Constant        | 1717-147K                                                                                                    | Black Toner SP1717             | A            | С             | Toners            | 0.5      |           | 147K      |               | 0.00      | уууу         | Years          |
| Stock Control          | SP1717MFC                                                                                                    | SP1717 Multi Functional Copier | A            | A             | Hardware          |          |           |           |               | 0.00      |              |                |
|                        | 17-856                                                                                                    | Drum for SP1717                | A            | В             | Spare Parts       | 1.5      |           |           | ea            | 0.00      |              |                |
|                        | ACR11111                                                                                                    | Acer Copier                    | A            | A             | Hardware          |          |           |           |               | 0.00      |              |                |
|                        |                                                                                                    | Acer copier outer shell        | A            | В             | Accessories       |          |           |           |               | 0.00      |              |                |
|                        |                                                                                                    | Acer rollers                   | A            | С             | Spare Parts       |          |           |           |               | 0.00      |              |                |
| Processing             | <ul> <li>DR111111</li> </ul>                                                                                                    | Drum                           | A            | В             | Accessories       |          |           |           |               | 0.00      |              |                |
| Paguicitions           | DR-01                                                                                                    | Drum Component 1               | A            | С             | Accessories       |          |           |           |               | 0.00      |              |                |
| Requisitions           | 1 DR-02                                                                                                    | Drum C omponent 2              | A            | С             | Accessories       |          |           |           |               | 0.00      |              |                |

- 1. The *Add new part* screen will open.
- 2. Follow the process to add the part definition details and defaults.
- 3. Move down to the **BOM Allocation** panel.
- This panel will list the available *BOMs* and enables you to link a part definition to a current <u>Bill Of Materials</u>.
- 5. In the *Selection* column select the check boxes in front of the BOMs you wish to link this part definition.

Note: A part definition can be linked to more than one BOM.

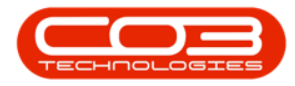

### Parts - Add Part Definition BOM Allocation

| ) <del>-</del>     | 1                 |                 |                     | art - BPO: V  | ersion 2.5.0 | .3 - | Example      | Company v2.5    | .0.0        |                   |              |           |            |              | _         |        | )C |
|--------------------|-------------------|-----------------|---------------------|---------------|--------------|------|--------------|-----------------|-------------|-------------------|--------------|-----------|------------|--------------|-----------|--------|----|
| Home Equi          | pment / Locations | Contract        | Finance / HR I      | Inventory     | Maintenan    | e/F  | Projects     | Manufacturing   | Procu       | rement S          | ales Ser     | vice Re   | eporting   | Utilities    |           | - 8    |    |
| Save Back Save Lay | yout Workspaces   |                 |                     |               | 2            | ).   | •••          |                 |             |                   |              |           |            |              |           |        |    |
| Process            | Format            |                 |                     | 1             | 1            |      |              |                 |             |                   |              |           |            |              |           |        |    |
| links              |                   |                 |                     |               |              | 5    | - l- ult-    | -               |             |                   |              |           |            |              |           | _      | _  |
| inks               | φ                 | Part Code       | AM-Copier           |               | *            | Ē    | Selecti      | SiteDescription | WheeN       | ame               | BinName      | Id        | PrimarySit | eWhee Ar     | mendDate  |        | -  |
|                    | -                 | Description     | AB Marv Multi Cop   | pier 1001 Ser | ies 🔺 *      |      | 1            | Durban          | Main W      | arehouse          | DBN-D1       | Ye        | es         | 0            | 3/08/2021 |        | *  |
| Functions          |                   |                 |                     |               |              | E    | 1            | Durban          | George      | Whse              | George Bir   | n No      |            | 0            | 3/08/2021 |        | 0  |
| Thomas Compliand   |                   |                 |                     |               | -            | •    | $\checkmark$ | Pretoria        | PTA Ma      | -<br>in Warehouse | PM-A1        | No        |            | 03           | 3/08/2021 |        |    |
| Items Supplied     |                   | Model No        | 1001-A1             |               |              |      |              | Durban          | JohnS       | Boot              |              | No        | 5          | 0:           | 1/01/1900 |        |    |
|                    |                   | Part Type       | Serialised Equipme  | ent           | * *          |      |              | Durban          | OTC W       | hse DBN           |              | No        |            | 0:           | 1/01/1900 |        | Ŧ  |
| C. A. F. A.        |                   | Taxable         | $\checkmark$        |               |              | В    | OM Alloc     | ation           |             |                   |              |           |            |              |           |        | 1  |
| Substitutes        |                   | Tax Rate        | 15.00               |               | •            |      | Selecti      | BOMCode         | Description |                   |              | BOMType   | BOMTy      | peDesc       | Qu        | antity |    |
|                    |                   | Category        | Sprint Copiers      |               | • *          |      |              | SP1912PMNet     | Sprint 191  | 2 PM Installati   | on Networ    | PM        | Project    | t Methodol   | ogy       | 4      | *  |
|                    |                   | Weight          | 45                  |               |              | Þ    |              | SP2020PM1       | Sprint 202  | ) PM Machine      | Installation | PM        | Project    | t Methodol   | ogy       | 0.00   |    |
| Documents          |                   | Volume          | 645mm x 770mm :     | x 1220mm      |              | 1    |              | SP204ND         | SP204 Nev   | / Deal            |              | PM        | Project    | t Methodol   | ogy       | 0.00   | +  |
|                    | Un                | it of Measure   | kg                  |               | 5            | 4    |              | VIADABARA       | Mana Tan    |                   |              | ULIN      | Vialati    | ALSTAN DO IN | <u> </u>  | ⊇ ⊁    |    |
| 2011               | Si                | ngle Supplier   |                     |               |              | P    | art Mete     | rs              | 4           |                   |              |           |            |              |           |        | ļ  |
| BOMS               |                   | Shelf Life      | 3                   |               |              | Г    | Selecti      | MeterDefCode    | Me          | terDescription    | MeterTy      | rpe Ur    | nit        | Action       | Туре      |        |    |
|                    | Sh                | elf Life Period | Years               |               | -            | Þ    |              | ACCYC           | AC          | Cycles            | CYCLE        | C         | ycle       | ABS          |           |        | -  |
| Charle Countral    | Depreci           | ation Method    | 3 Year straight lin | e             | -            |      |              | ClearA3         | Cle         | ar A3             | CYCLE        | Co        | opies      | ABS          |           |        |    |
| SLOCK CONITOI      | Wear and          | Tear Method     | 3 Year straight lin | e             | -            |      |              | Colour          | Col         | our Meter         | CYCLE        | Co        | opies      | ABS          |           |        |    |
|                    | Maint             | tenance Craft   | Technician          |               | -            | L    |              | ColourA3        | Col         | our A3            | CYCLE        | Co        | opies      | ABS          |           |        | -  |
|                    |                   | Manufacturer    | Sprint              |               | Q            | Y    | ield Confi   | ig              |             |                   |              |           |            |              |           | 1      | 1  |
|                    |                   | Default Fee     |                     |               | •            |      | Selecti      | MeterDefCode    | Yield       | YieldFactor       | ServiceCoo   | le Servic | eDesc      |              | PriceType | :      |    |
| Processing         |                   | Duty Cycle      | 0                   | \$            |              | Þ    |              | Mono            | 0.00        | 0.00              |              |           |            |              |           |        | ĥ  |
| . rocessing        |                   | Life Cycle      | 0                   | \$            |              |      |              | Colour          | 0.00        | 0.00              |              |           |            |              |           |        | IJ |
| Requisitions       |                   |                 |                     |               |              |      |              | MonoA3          | 0.00        | 0.00              |              |           |            |              |           |        |    |
|                    |                   |                 |                     |               |              |      |              | ColourA3        | 0.00        | 0.00              |              |           |            |              |           |        | -  |

- 1. In this example, **2** BOMs have been linked.
- 2. Click in the *Quantity* column of each of the new BOM Allocations and either type in or use the directional arrows to enter the requisite quantity.
- 3. When you have linked all the required BOMs, click on *Save*.

| Add new Part - BPO: Version 2.5.0.3 - Example Company v2.5.0. |                                       |             |              |                |                 |                     |                                    |             |            |  |  |  |  |
|---------------------------------------------------------------|---------------------------------------|-------------|--------------|----------------|-----------------|---------------------|------------------------------------|-------------|------------|--|--|--|--|
| Home Equipment / Locations Contract                           | Finance / HR Inventory                | Maintenance | e / Projects | Manufacturin   | ng Procuremen   | nt Sales Servi      | cë Reporting Ut                    | ilities —   | 8 ×        |  |  |  |  |
| Save Back Save Lawart Workenares                              |                                       |             |              |                |                 |                     |                                    |             |            |  |  |  |  |
|                                                               |                                       |             |              |                |                 |                     |                                    |             |            |  |  |  |  |
| Process A Format A                                            |                                       |             |              |                |                 |                     |                                    |             | $\diamond$ |  |  |  |  |
| Links 4                                                       |                                       |             | Defaults     |                |                 |                     |                                    |             | # 8        |  |  |  |  |
| Enter text to search P Part of                                | ode AM-Copier                         |             | Selecti      | SiteDescriptio | on WhseName     | BinName             | IsPrimarySiteWhs                   | e AmendDate |            |  |  |  |  |
| Functions                                                     | tion AB Marv Multi Copier 1001 Series | s 🔺 *       |              | Durban         | Main Wareho     | use DBN-D1          | Yes                                | 03/08/2021  | î la       |  |  |  |  |
|                                                               |                                       |             |              | Durban         | George_Whs      | e George_Bin        | No                                 | 03/08/2021  | ata        |  |  |  |  |
| Items Supplied                                                | IN- 1001 A1                           | *           | ► V          | Pretoria       | PTA Main Wa     | rehouse PM-A1       | No                                 | 03/08/2021  |            |  |  |  |  |
| Mod                                                           | 1001-A1                               | <b>.</b>    |              | Durban         | JohnS_Boot      |                     | No                                 | 01/01/1900  | ser        |  |  |  |  |
| Part                                                          | ype Senaised Equipment                | · ·         |              | Durban         | OTC Whee E      | DBN                 | No                                 | 01/01/1900  |            |  |  |  |  |
| Substitutes                                                   | able M                                | - *         | BOM Allo     | cation         |                 | 0.01.07             | 2017                               |             | * 8        |  |  |  |  |
| Tax                                                           | ate 15.00                             | •           | Select       | BOMCode        | Description     | вомтуре             | BOMTypeDesc                        | Quantity    |            |  |  |  |  |
| Cate                                                          | ory Sprint Copiers                    |             |              | TONERS         | KM147 Desk Lisk | LI                  | Contract Inclusion                 | 1.00        | ñ.         |  |  |  |  |
| Documents                                                     | ight 45                               | _1          |              | KM147          | KM147 Part List | PARTS               | PartList                           | 1.00        |            |  |  |  |  |
| Vol                                                           | ime 645mm x 770mm x 1220mm            |             |              | NZIN 123       | Rin Maintenance | PARIS               | Part List<br>Maintenance Dart List | 1.00        |            |  |  |  |  |
| Unit of Mea                                                   | aure kg                               |             |              | DIMMAINT       |                 | -                   | Maintenance Part List              | 0.00        |            |  |  |  |  |
| Single Sup                                                    | lier 🔲                                |             | Part Met     | ers            |                 |                     |                                    |             | # <b>2</b> |  |  |  |  |
| Shel                                                          | Life 3                                |             | Selecti      | MeterDefCod    | le MeterDes     | scription MeterType | e Unit A                           | ctionType   |            |  |  |  |  |
| Shelf Life Pe                                                 | riod Years                            | *           | F 🗆          | ACCYC          | AC Cycle        | s CYCLE             | Cycle A                            | BS          | â          |  |  |  |  |
| Depreciation Me                                               | hod 3 Year straight line              | -           |              | ClearA3        | Clear A3        | CYCLE               | Copies A                           | BS          | U          |  |  |  |  |
| Wear and Tear Me                                              | hod 3 Year straight line              | •           |              | Colour         | Colour M        | eter CYCLE          | Copies A                           | BS          |            |  |  |  |  |
| Maintenance                                                   | raft Technician                       | -           |              | ColourA3       | Colour A:       | 3 CYCLE             | Copies A                           | BS          | -          |  |  |  |  |
| Manufact                                                      | urer Sprint                           | Q           | Yield Con    | fig            |                 |                     |                                    |             | 4          |  |  |  |  |
| Default                                                       | Fee                                   | •           | Selecti      | MeterDefCod    | le Yield Yield  | Factor ServiceCode  | ServiceDesc                        | PriceType   |            |  |  |  |  |
| Duty (                                                        | ycle 0 🛊                              |             |              | Mono           | 0.00            | 0.00                |                                    |             | <u>.</u>   |  |  |  |  |
| Life (                                                        | ycle 0 🗘                              |             |              | Colour         | 0.00            | 0.00                |                                    |             | 0          |  |  |  |  |
| Requisitions                                                  |                                       |             |              | MonoA3         | 0.00            | 0.00                |                                    |             |            |  |  |  |  |
|                                                               |                                       |             |              | ColourA3       | 0.00            | 0.00                |                                    |             | -          |  |  |  |  |

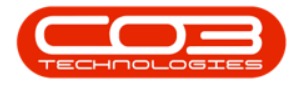

The added BOM Allocations will be saved and you will return to the *Part List-ing* screen.

|                        |                      | Part                         | Listing ·          | BPO: Version | n 2.5.0.3 - Examp | le Compa     | ny v2.5.0.0 |              |               |           |             |                | x              |
|------------------------|----------------------|------------------------------|--------------------|--------------|-------------------|--------------|-------------|--------------|---------------|-----------|-------------|----------------|----------------|
| Home Equipm            | ent / Locations Cont | ract Finance / HR Inv        | entory             | Maintenanc   | e / Projects Ma   | anufacturin  | g Procur    | ement        | Sales Service | e Repor   | ting Utilit | ies — r        | 9 ×            |
| Add Edit View Si       | ave Layout Workspace | s Refresh Export             | Reports<br>Reports |              |                   |              |             |              |               |           |             |                | \$             |
| Links #                |                      |                              |                    |              |                   |              |             |              |               |           |             |                |                |
| Enter text to search P | PartCode             | Description                  | Status             | PartType     | CatDescription    | Weight       | Volume      | ModelNo      | UnitOfMeasure | ShelfLife | PeriodType  | PeriodTypeDesc | Manu           |
| Functions              | P #0:                | REC                          | R B C              | RBC          | RBC               | # <b>0</b> 0 | REC         | 8 <b>0</b> 0 | R B C         | -         | REC         | 8 <b>8</b> 0   | 8 <b>0</b> 1 A |
|                        |                      | Compatible black toner       | A                  | С            | Toners            |              |             |              |               | 0.00      |             |                |                |
| Items Supplied         | E SAN                | Sanitizer                    | A                  | С            | Spare Parts       |              |             |              |               | 0.00      |             |                |                |
|                        | E SP1020             | Copier                       | A                  | A            | Hardware          |              |             | SP 1020      |               | 0.00      |             |                |                |
|                        | 1020-478             | Staple Unit                  | A                  | В            | Accessories       |              |             | 1020-4       |               | 0.00      |             |                |                |
| Substitutes            | ⊡ 1020-147K          | Toner Black                  | A                  | С            | Toners            |              |             |              |               | 0.00      |             |                |                |
|                        | 1020-147C            | Toner Cyan                   | A                  | С            | Toners            |              |             |              |               | 0.00      |             |                |                |
|                        | 1020-147M            | Toner Magenta                | A                  | С            | Toners            |              |             |              |               | 0.00      |             |                |                |
| Documents              | 1020-147Y            | Toner Yellow                 | A                  | С            | Toners            |              |             |              |               | 0.00      |             |                |                |
|                        |                      | Yellow toner SP2020          | Α                  | С            | Toners            |              |             |              |               | 0.00      |             |                |                |
|                        | ADAP001              | Adaptor                      | A                  | С            | Toners            |              |             |              |               | 0.00      |             |                |                |
| POMe                   | SABS001              | Testing for Kame             | A                  | A            | Hardware          |              |             | SABS         |               | 0.00      |             |                | Kyc            |
| DOMS                   | SABS002              | Testing for Kame             | Α                  | В            | Spare Parts       |              |             |              |               | 0.00      |             |                |                |
|                        | E SABS003            | Test for Kame                | A                  | С            | Toners            |              |             |              |               | 0.00      |             |                |                |
|                        | MASPCP060            | Sprint Copier SP060          | A                  | A            | Sprint Copiers    | 21           | 2000        | SP060        | ea            | 5.00      | уууу        | Years          | Spr            |
| Stock Control          | SP-ABI-COP-1         | Sprint Copier ABI 100 Series | A                  | A            | Sprint Copiers    | 10           |             | ABI 10       | ea            | 10.00     | уууу        | Years          | Spr            |
|                        | E SP-ABI-DRU-1       | Sprint Drum ABI 100 Series   | A                  | В            | Accessories       | 3            |             | ABI 10       | ea            | 5.00      | уууу        | Years          | Spr            |
|                        | MASPDRU060           | Drum for SP060 Copier        | A                  | В            | Accessories       | 6            | 10 x 24     | SP060-1      | ea            | 12.00     | m           | Months         | Spr            |
|                        | MASPTON060           | Black Toner SP060            | A                  | С            | Toners            | 6            | 10 x 24     | BLACK        | ea            | 12.00     | m           | Months         | Spr            |
|                        | AM-Copier            | AB Marv Multi Copier 1001    | A                  | A            | Sprint Copiers    | 45           | 645mm x     | 1001-A1      | kg            | 3.00      | уууу        | Years          | Spr            |
| Processing             | B SP-ABI-TON-B       | Sprint Toner Black ABI 100   | Α                  | С            | Toners            | 1            |             | ABI 10       | ea            | 12.00     | m           | Months         | Spr            |
| Requisitions           |                      |                              |                    |              |                   | 5            |             |              |               |           |             |                | +              |

#### **Related Topics**

- Add Part Definition Details
- Add Part Definition Defaults
- Add Part Definition Part Meters
- Add Part Definition Yield Config
- Add Part Definition Additional Data
- Add Part Definition User Defined

MNU.026.032